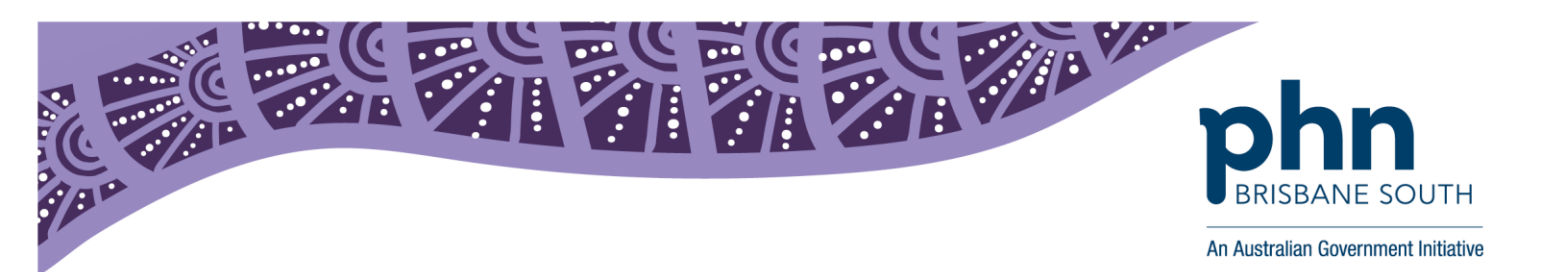

## **Best Practice:**

# Viewing Medicare Documents in My Health Record

In Best Practice, open patient record.

1. Click the *My Health Record* button to open their My Health Record.

My Health Record

2. In the filters section on the left-hand side, untick *from date* and untick *Exclude Medicare documents*.

|                                              |                       | Vie              | w Latest Shared Health :          | Summary                              |                                 |               |
|----------------------------------------------|-----------------------|------------------|-----------------------------------|--------------------------------------|---------------------------------|---------------|
|                                              |                       |                  |                                   |                                      |                                 |               |
| ocument List                                 | Current filter:       |                  |                                   |                                      |                                 |               |
| liters                                       | : From 30-May-2018: T | o 30-May-2019; E | xcluding Medicare documents: Excl | uding prescription and dispense recu | rds: Excluding superseded or re | moved records |
| Reset Filter                                 |                       |                  |                                   |                                      |                                 |               |
| From:                                        |                       |                  |                                   |                                      |                                 |               |
| 30-Mau-2018                                  | ∧ Document Date       | Service Date     | Document                          | Organisation                         | Organisation Type               | Saved         |
| - Johnay 2010 - Br                           | 30/05/2019            |                  | Medicines View                    | My Health Record                     | Provision and administration of | Not Saved     |
| Fo:                                          | 25/02/2019            |                  | Shared Health Summary             | West End Medical Practice            | General Practice                | Not Saved     |
| ✓ 30-May-2019                                | 22/11/2017            |                  | Shared Health Summary             | Medical Center                       | Local Government Healthcare     | Not Saved     |
|                                              | 22/11/2017            |                  | Event Summary                     | Medical Center                       | Local Government Healthcare     | Not Saved     |
| Document Type:                               | 03/04/2017            |                  | e-Referral                        | Medical Center                       | General Practice                | Not Saved     |
| All 🗸 🗸                                      | 03/04/2017            |                  | Specialist Letter                 | Medical Center                       | General Practice                | Not Saved     |
| 10.1                                         | 03/04/2017            |                  | Discharge Summary                 | Medical Center                       | General Practice                | Not Saved     |
| paved Status:                                | 03/04/2017            |                  | Shared Health Summary             | Medical Center                       | General Practice                | Not Saved     |
| All 🗸 🗸                                      | 27/03/2017            |                  | Diagnostic Imaging Report         | Imaging Queensland                   | Pathology and Diagnostic Imag   | Not Saved     |
|                                              | 27/03/2017            |                  | Pathology Report                  | Sullivan Nicolaides Pathology        | Pathology and Diagnostic Imag   | Not Saved     |
| Exclude Medicare documents                   | 17/03/2017            |                  | Pathology Report                  | Mater Pathology                      | Pathology and Diagnostic Imag   | Not Saved     |
|                                              | 17/03/2017            |                  | Diagnostic Imaging Report         | Wesley Medical Imaging               | Pathology and Diagnostic Imag   | Not Saved     |
| <ul> <li>Exclude prescription and</li> </ul> | 10/03/2017            |                  | Diagnostic Imaging Report         | Brisbane Diagnostics                 | Pathology and Diagnostic Imag   | Not Saved     |
| dispense records                             | 10/03/2017            |                  | Pathology Report                  | Pathology Queensland                 | Pathology and Diagnostic Imag   | Not Saved     |
| Exclude superseded or                        | 01/03/2017            |                  | Pathology Report                  | QML Pathology                        | Pathology and Diagnostic Imag   | Not Saved     |
| removed documents                            | 01/03/2017            |                  | Diagnostic Imaging Report         | Queensland Diagnostic Imagin         | Pathology and Diagnostic Imag   | Not Saved     |
| Update                                       | Superseded Rem        | oved             |                                   |                                      |                                 |               |
|                                              |                       | 0                |                                   |                                      |                                 |               |

- 3. Click *update*. This will remove filters to show you Medicare documents in the patients My Health Record.
- 4. In the documents list, look for the document titled *Medicare overview all* or *Medicare overview past 12 months*. Double click to open document.

| A Document Date Service Date | Document                           | Organisation              | Organisation Type                 | Saved        |
|------------------------------|------------------------------------|---------------------------|-----------------------------------|--------------|
| 30/05/2019                   | Medicines View                     | My Health Record          | Provision and administration of   | Not Save     |
| 30/05/2019                   | Medicare Overview - all            | My Health Record          | Provision and administration of   | No Save      |
| 30/05/2019                   | Medicare Overview - past 12 months | My Health Record          | Provision and administration of   | No Save      |
| 25/02/2019                   | Shared Health Summary              | West End Medical Practice | General Practice                  | Not Save     |
| 22/11/2017                   | Event Summary                      | Medical Center            | Local Government Healthcare.      | Not Save     |
| 22/11/2017                   | Shared Health Summary              | Medical Center            | Local Government Healthcare.      | Not Save     |
| 22/11/2017                   | Shared freaking unimary            | niodiodi contor           | Ecoal dio ron intern troatmoare i | nitor o'dire |
| 03/04/2017                   | Discharge Summary                  | Medical Center            | General Practice                  | Not Save     |

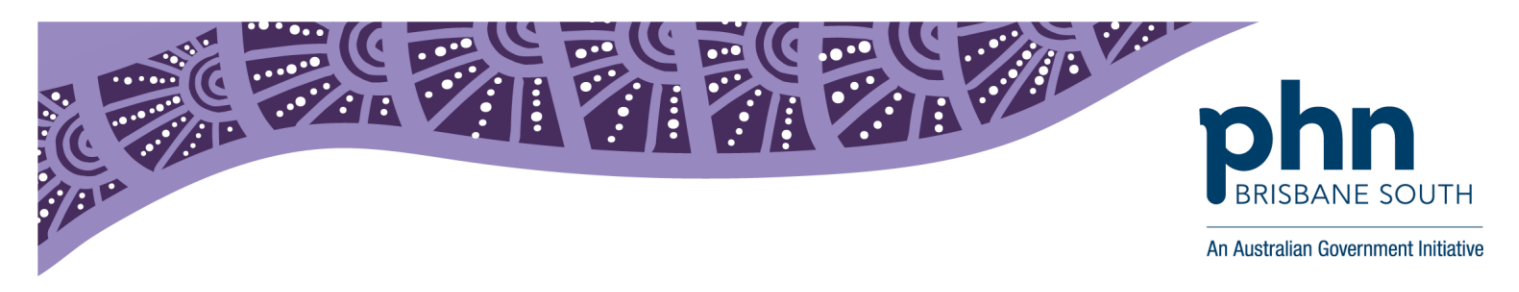

5. This will open the Medicare Overview document. Any Medicare items will be listed in the Medicare Services – MSB and DVA section. Please note, if this is the first time the patient's My Health Record has been activated you may need to close the record and re open to trigger the Medicare data to appear.

|                     | Medicare Overvie       | Overview - From: 01-Dec-1953 To: 31-May-2019<br>30 May 2019 |                         |  |  |  |
|---------------------|------------------------|-------------------------------------------------------------|-------------------------|--|--|--|
| Mr Caleb DERRINGTON | DoB 15 Jun 1933 (85y*) | SEX Male                                                    | IHI 8003 6080 0004 5922 |  |  |  |
|                     |                        |                                                             |                         |  |  |  |
|                     |                        | START OF D                                                  | OCUMENT                 |  |  |  |
|                     |                        |                                                             |                         |  |  |  |

### My Health Record

#### Prescription Information - PBS and RPBS

| Prescription Information - PBS and RPBS          |                             |                              |                              |                                                                                        |          |         |        |
|--------------------------------------------------|-----------------------------|------------------------------|------------------------------|----------------------------------------------------------------------------------------|----------|---------|--------|
| Generic Name                                     | Brand                       | Prescribed                   | Supplied                     | Form and<br>Strength                                                                   | Quantity | Repeats | Code   |
| <u>Coversyl Plus</u><br>5mg/1.25mg               | Coversyl Plus<br>5mg/1.25mg | 8 Oct 2016<br>10:29:02+1000  | 8 Oct 2016<br>10:29:02+1000  | Tablet containing<br>5 mg perindopril<br>arginine-1.25 mg<br>indapamide<br>hemihydrate | 30       | 1       | 02845R |
| <u>NOT IN ETS</u><br>Coversyl Plus<br>5mg/1.25mg | Coversyl Plus<br>5mg/1.25mg | 7 Oct 2016<br>10:27:23+1000  | 7 Oct 2016<br>10:27:23+1000  | Tablet containing<br>5 mg perindopril<br>arginine-1.25 mg<br>indapamide<br>hemihydrate | 30       | 1       | 02845R |
| <u>Coversyl Plus</u><br>5mg/1.25mg               | Coversyl Plus<br>5mg/1.25mg | 6 Oct 2016<br>10:24:41+1000  | 6 Oct 2016<br>10:24:41+1000  | Tablet containing<br>5 mg perindopril<br>arginine-1.25 mg<br>indapamide<br>hemihydrate | 30       | 1       | 02845R |
| <u>NOT IN ETS</u><br>Coversyl Plus<br>Smg/1.25mg | Coversyl Plus<br>5mg/1.25mg | 11 Oct 2016<br>10:31:37+1000 | 11 Oct 2016<br>10:31:37+1000 | Tablet containing<br>5 mg perindopril<br>arginine-1.25 mg<br>indapamide<br>hemihydrate | 30       | 1       | 02845R |
| <u>Coversyl Plus</u><br>5mg/1.25mg               | Coversyl Plus<br>5mg/1.25mg | 10 Oct 2016<br>10:30:50+1000 | 10 Oct 2016<br>10:30:50+1000 | Tablet containing<br>5 mg perindopril<br>arginine-1.25 mg<br>indapamide<br>hemihydrate | 30       | 1       | 02845R |
| <u>NOT IN ETS</u><br>Coversyl Plus<br>5mg/1.25mg | Coversyl Plus<br>5mg/1.25mg | 9 Oct 2016<br>10:29:52+1000  | 9 Oct 2016<br>10:29:52+1000  | Tablet containing<br>5 mg perindopril<br>arginine-1.25 mg                              | 30       | 1       | 02845R |

#### Australian Immunisation Register - AIR

Australian Immunisation Register - AIR

No Information Available

#### Australian Organ Donor Register - AODR

Australian Organ Donor Register - AODR.

#### Medicare Services - MBS and DVA Items

Medicare Services - MBS and DVA items

No Information Availab

#### ADMINISTRATIVE DETAILS

| Patient                  |                                                                                    | Author                    |                                                  |  |  |
|--------------------------|------------------------------------------------------------------------------------|---------------------------|--------------------------------------------------|--|--|
| Name                     | Mr Caleb DERRINGTON                                                                | Device Name               | My Health Record                                 |  |  |
| Sex<br>Indigenous Status | Male<br>Neither Aboriginal nor Torres Strait Islander                              | Clinical Document Details |                                                  |  |  |
|                          | origin                                                                             | Document Type             | Medicare Overview                                |  |  |
| Date of Birth<br>IHI     | 15 Jun 1933 (85y)<br>* Age is calculated from date of birth<br>8003 6080 0004 5922 | Creation Date/Time        | 30 May 2019 14:17+1000                           |  |  |
|                          |                                                                                    | Date/Time Attested        | Not Provided                                     |  |  |
|                          |                                                                                    | Document ID               | 2.25.1189322990105870585712636583179141<br>09165 |  |  |
|                          |                                                                                    | Document Set ID           | 017ed466-7f42-463f-bfae-46cdf0c83c16             |  |  |
|                          |                                                                                    | Document Version          | 1                                                |  |  |
|                          |                                                                                    | Completion Code           | Final                                            |  |  |

Currently logged in: Dr Terrance Walker (Main surgery)